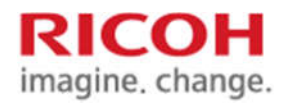

May. 2017

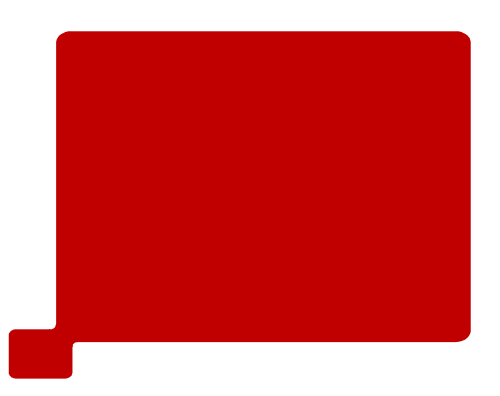

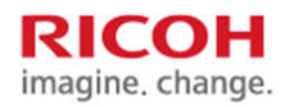

# 목차

- 1. FileZilla Download & Setup
- 2. FileZilla Setting
- 3. WIM 에서 FTP 주소록 추가
- 4. 포트 21 추가 방법

※ IP 확인 및 고정 IP 설정은 MYRICOH 홈페이지에서 고정 IP 설정 방법 매뉴얼 참조

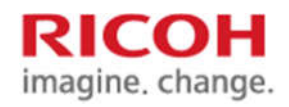

- 1. FileZilla Download & Setup
- <u>http://www.my-ricoh.co.kr/admin/bbs/down.php?code=reference&idx=7374&no=1</u>
- 위 사이트 주소를 인터넷 주소창에 입력 후 파일질라 프로그램을 다운로드 한다.
- 압축을 한다.

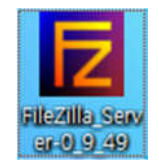

• 해제된 FileZilla\_server.Exe 파일을 실행 한다.

### RICOH imagine. change.

#### 1. FileZilla Download & Setup

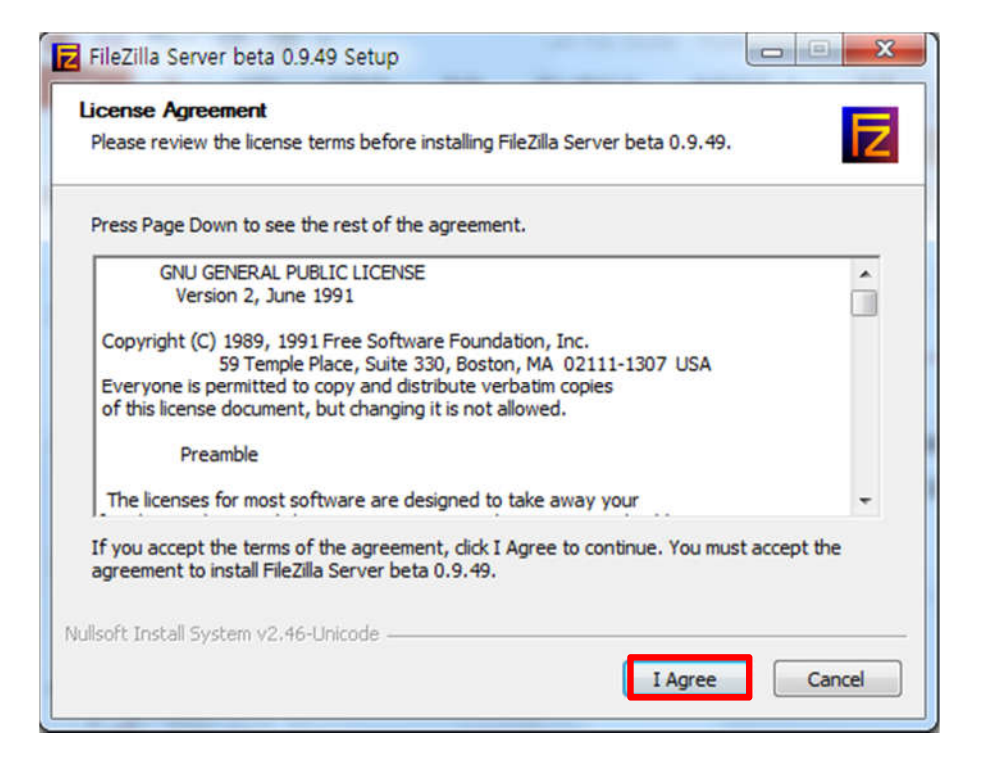

• [I Agree] 버튼 클릭

| Choose which features of Fil                                  | eZilla Server beta 0.9.49 you wan                                                                                                    | t to install.                                                                     |
|---------------------------------------------------------------|----------------------------------------------------------------------------------------------------|-----------------------------------------------------------------------------------|
| Check the components you v<br>install. Click Next to continue | vant to install and uncheck the con                                                                                                    | nponents you don't want to                                                        |
| Select the type of install:                                   | Standard 👻                                                                                                    |                                                                                   |
| Or, select the optional<br>components you wish to<br>install: | <ul> <li>FileZilla Server (Service)</li> <li>Administration interface</li> <li>Source Code</li> <li>Start Menu Shortcuts</li> <li>Desktop Icon</li> </ul> | Description<br>Position your mouse<br>over a component to<br>see its description. |
| Space required: 5.5MB                                         |                                                                                                    |                                                                                   |
|                                                               | 5 7                                                                                                    |                                                                                   |

• 위와 같이 V 체크 후 [Next>] 버튼 클릭

### RICOH imagine. change.

#### 1. FileZilla Download & Setup

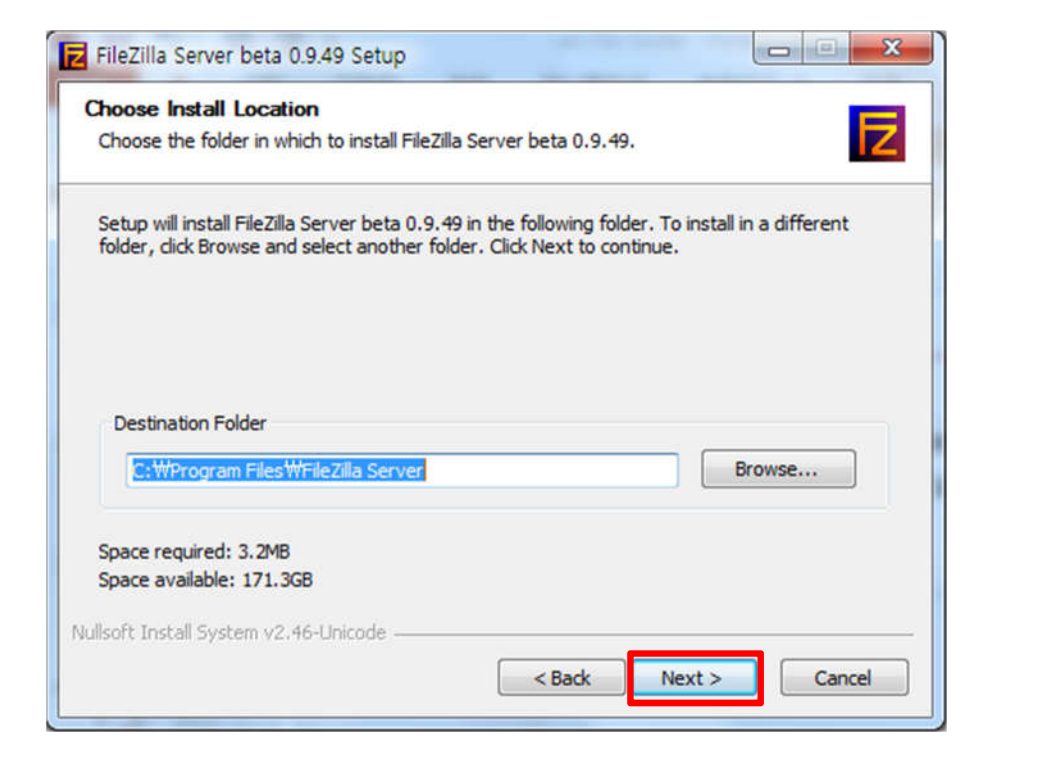

• [Next >] 버튼 클릭

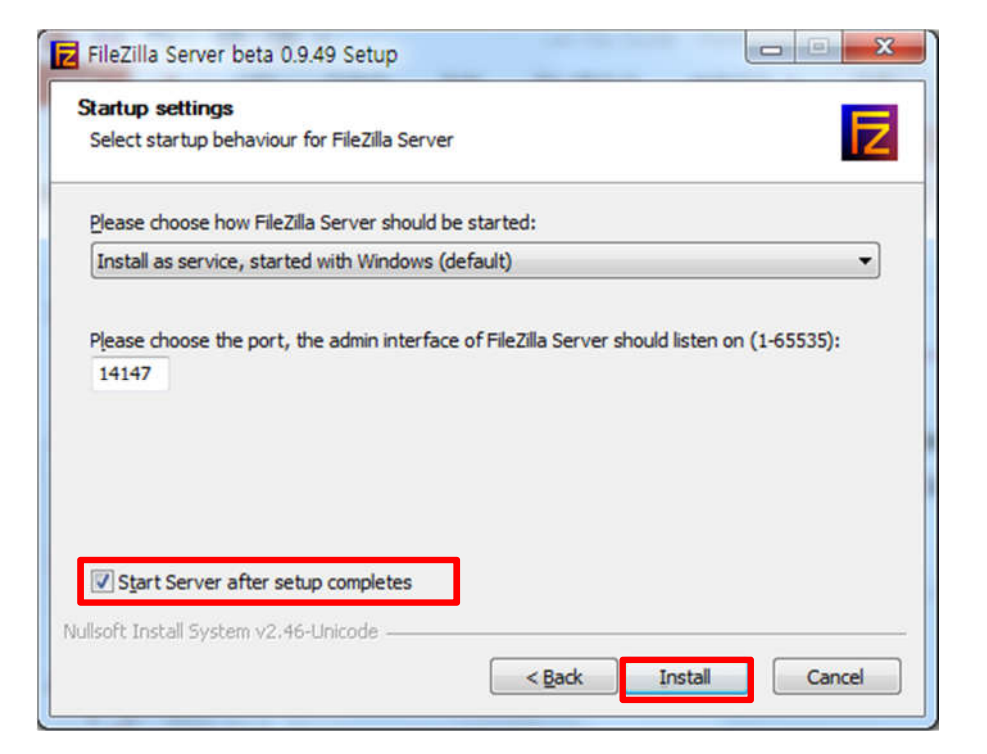

# • 위와 같이 V 체크 후 [Install] 버튼 클릭

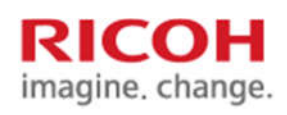

### 1. FileZilla Download & Setup

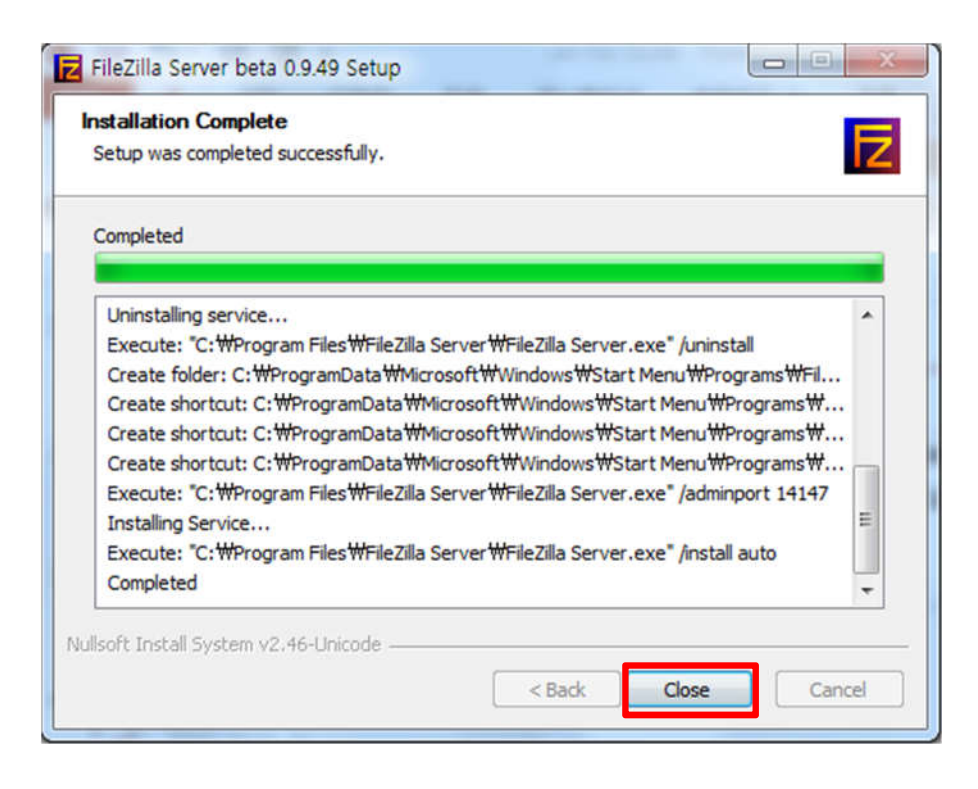

• [Close] 버튼 클릭 하게 되면 오른쪽화면과 같이 설정화면 발생

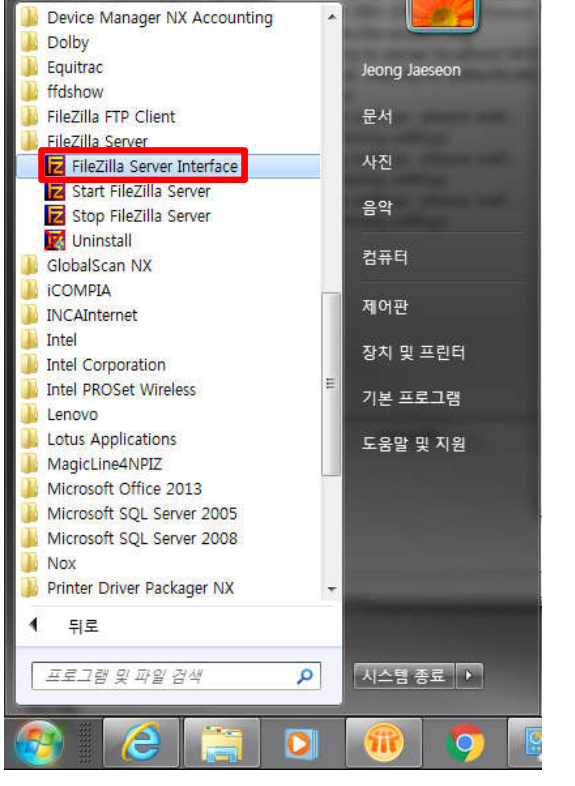

윈도우 아이콘 -> 모든 프로그램
 -> [FileZilla Server Interface]

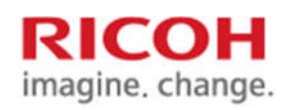

#### 2. FileZilla Setting

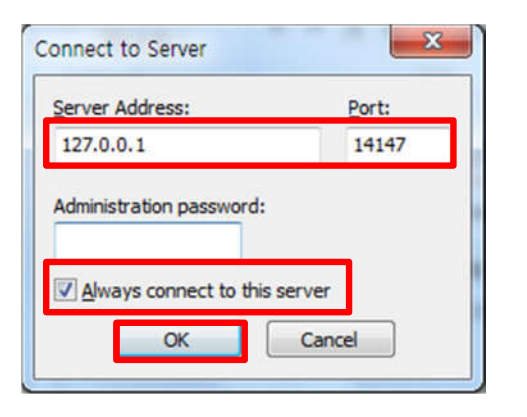

| FileZilla Server (127.0.0.1)                                                                                                    |                                |                |
|----------------------------------------------------------------------------------------------------|--------------------------------|----------------|
| Eile Serve Edit 2                                                                                                    |                                |                |
| 🚰 👸 Settings 📔 🕶                                                                                                    |                                |                |
| FileZilla Serve Users<br>Copyright 200 Groups<br>Intos://fileZilla-project.org)<br>https://fileZilla-project.org)<br>Connecting to server 127,0.0,1:14147,<br>Connected, waiting for authentication<br>Logged on |                                |                |
| ID & Account IP Transfer                                                                                                    | Progress Speed                 |                |
| Opens the users dialog                                                                                                    | 0 bytes received 0 B/s 0 bytes | sent 0 B/s 🔹 👁 |

• 위와 같이 설정 후 [Ok] 버튼 클릭 • [EDIT] -> [User] 클릭

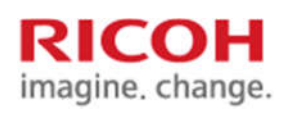

#### 2. FileZilla Setting

| General<br>Shared forder<br>Speed Limits<br>IP Filter | Account settings                                                                                                    | <u>U</u> sers             |
|-------------------------------------------------------|----------------------------------------------------------------------------------------------------|---------------------------|
|                                                       | Bypass userlimit of server         Maximum connection count:         Connection limit per IP:         Eorce SSL for user login | Add Remove<br>Rename Copy |
|                                                       | Description                                                                                                    |                           |
|                                                       |                                                                                                    | ×                         |
| OK                                                    |                                                                                                    |                           |
| Cancel                                                | You can enter some comments about the user                                                                                     |                           |

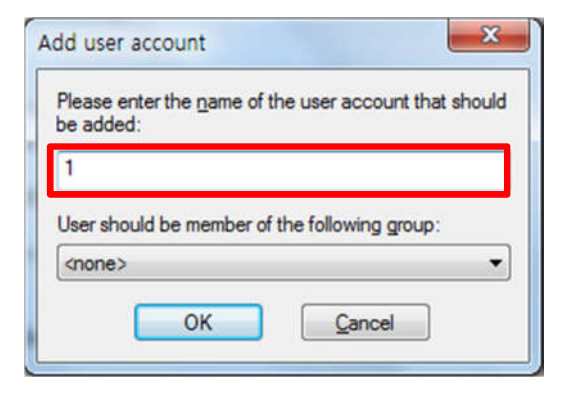

• [General] -> [Add] 버튼 클릭

• 위 빨간색 표시된 칸에 원하는 ID 입력 Ex)1, scan 등

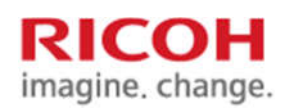

2. FileZilla Setting

| Users                                         |                                                                  | ×     | Users                                                           |                                                                                                    | x                                                            |
|-----------------------------------------------|------------------------------------------------------------------|-------|-----------------------------------------------------------------|----------------------------------------------------------------------------------------------------|--------------------------------------------------------------|
| Page:<br>Seneral<br>Speed Limits<br>IP Filter | Account settings                                                 | Users | Page:<br>General<br>Shared folders<br>Speed Limits<br>IP Filter | Shared folders       Files         Directories       Aliases         Image: Directories       Pelete         Image: Directories       Orectories         Image: Directories       Orectories | Users                                                        |
|                                               | Description           You can enter some comments about the user |       | OK<br>Cancel                                                    | A directory alias will also appear at the specified location. Aliases mus<br>path. Separate multiple aliases for one directory with the pipe charact<br>If using aliases, please avoid cyclic directory structures, it will only co                                                                                                    | st contain the full virtual<br>ter ( )<br>nfuse FTP clients. |

- 위 그림과 같이 V 체크 후 패스워드란에 패스워드 입력
- [Shared Folders] 클릭 -> [ADD] 버튼 클릭

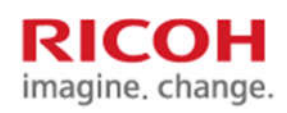

#### 2. FileZilla Setting

| of the selected user account, | 지기    |
|-------------------------------|-------|
|                               | eeu . |
| SD Card (6:)                  |       |
| USB DISK (H:)                 |       |
| NetDrive @ Ricoh (X:)         |       |
| 🚺 FTP 파일질라                    | _     |
| PFP                           | 1     |
| ▷ 퉲 설치요청서                     | E     |
| 퉲 소득공제                        |       |
| ▷ 鷆 자료                        | +     |
|                               |       |

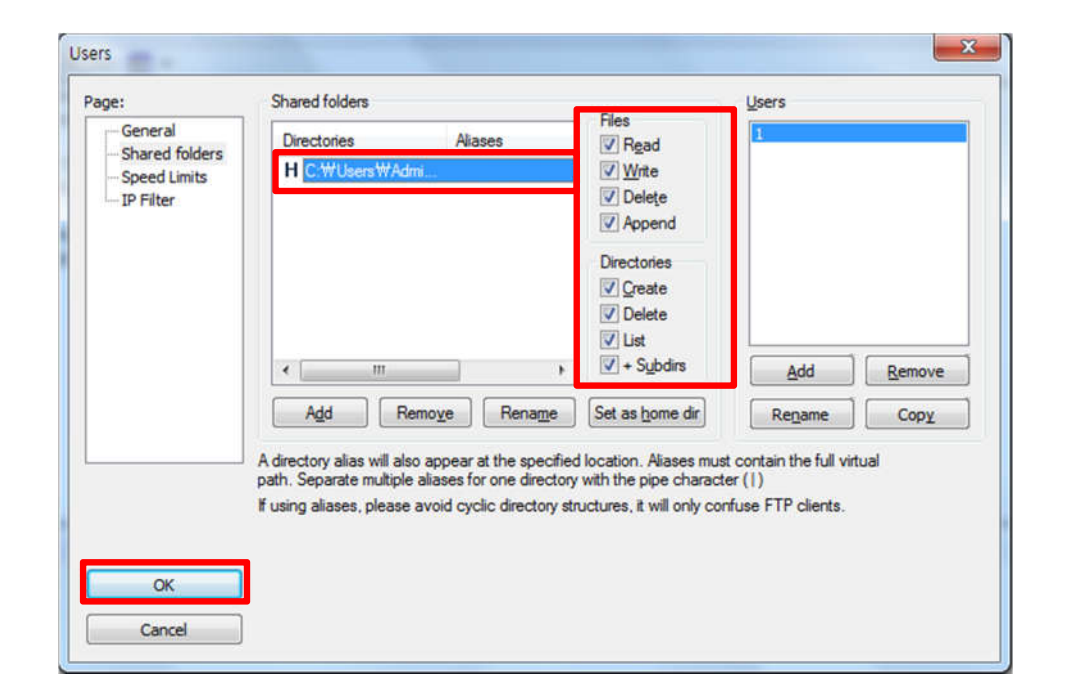

• SCAN 파일이 저장되기 원하는 폴더 지정 후 [확인]버튼 클릭

- 지정한 폴더 선택후 전체 V 체크 선택
- [OK] 버튼 클릭하면 셋팅 완료!

### RICOH imagine. change.

#### 2. FileZilla Setting

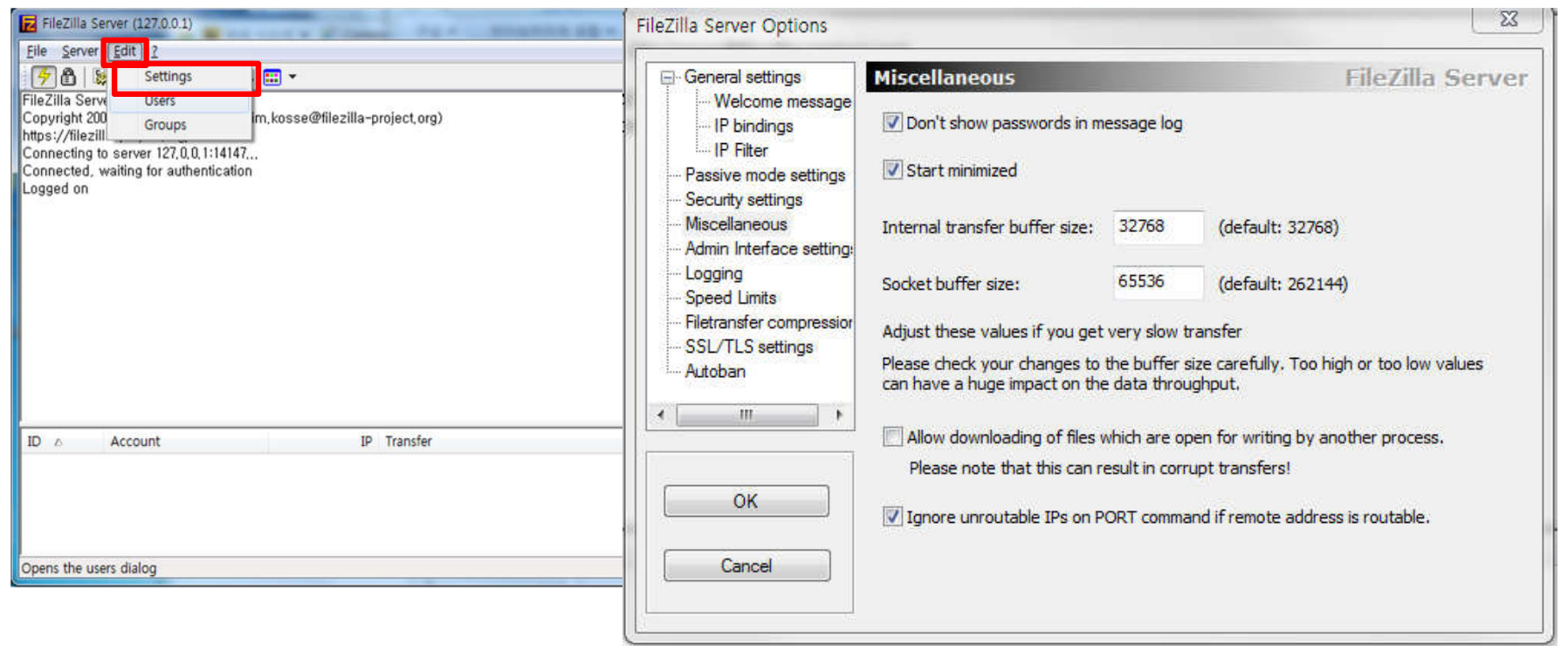

• [EDIT] -> [Settings] 클릭

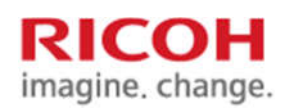

### 2. FileZilla Setting

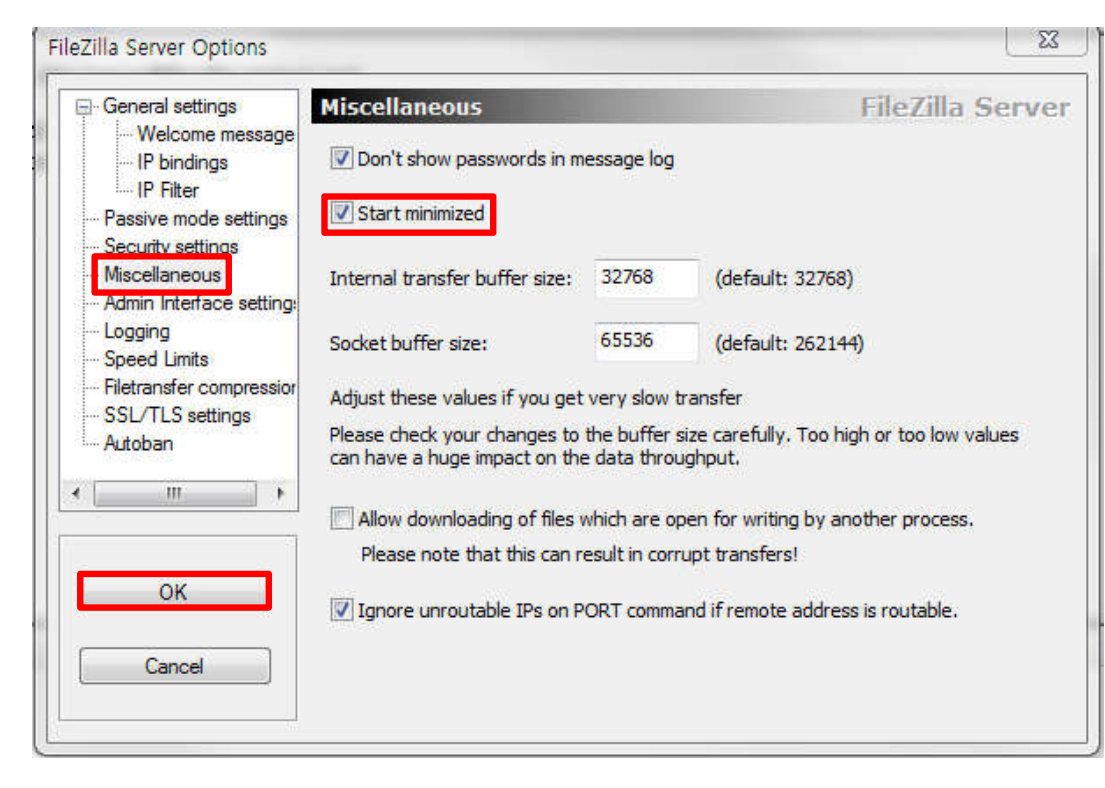

• [Miscellaneous] -> [Start minimized] 체크 -> [Ok]

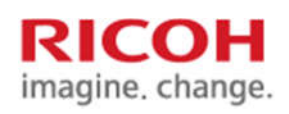

3. WIM 에서 FTP 주소록 추가

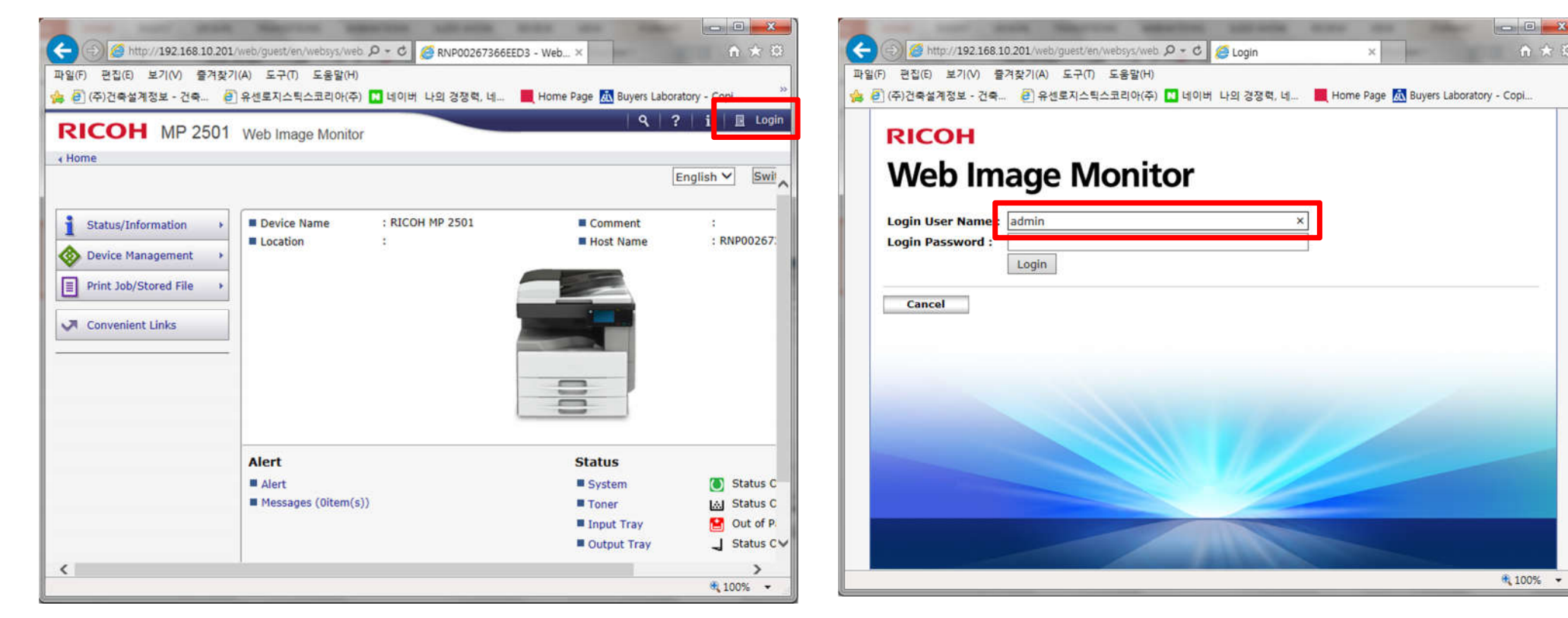

- 인터넷 주소창에 복합기 IP 주소 입력
- 화면 왼쪽 상단에 Login 버튼 클릭

• admin으로 로그인 암호 없음

### •장비관리 -> 주소록 버튼 클릭

#### (<del>C</del> 🕥 🏉 http://192.168.10.201/web/entry/ko/websys/web/ 🔎 = 🖱 🖉 RNP00267366EED3 - Web... 🛪 俞 ★ 第 파일(F) 편집(E) 보기(V) 즐겨찾기(A) 도구(T) 도움말(H) 🏫 🥘 (주)건축설계정보 - 건축... 🕘 유센로지스틱스코리아(주) 🚺 네이버 나의 경장력, 네... 📕 Home Page 🖾 Buyers Laboratory - Copl. ♀ ? i + 로그아웃 RICOH MP 2501 Web Image Monitor ☆ 넣 호 目 관리자 18 한국어 💙 스위 1 상태/정보 ■ 장치 이름 : RICOH MP 2501 ■ 설명 : : RNP00267: ■ 호스트 이름 🕸 장비 관리 그성 <u>주소록</u> ■ 인쇄 작업/저장된 파일 프린터 작업 재설정 기기 재설정 ✔ 편리한 링크 장치 홈 관리 경고 상태 💽 상태 정상 ■ 경고 ■ 시스템 ■ 메시지 (0항목) 토너 쇼 상태 정상 ■ 입력 용지함 😫 용지 부족 ↓ 상태 정상 ∨ ■ 출력 용지함 < > javascript:wsMenu\_jumpUrl('../../address/adrsList.cgl',000) at 100% 🔹

# • 용이한 입력 -> [사용자 추가] 버튼 클릭

| K                 | RICOH MP C2503 Web Image Monitor |                                       |                           |                                 |                                      |             |  |
|-------------------|----------------------------------|---------------------------------------|---------------------------|---------------------------------|--------------------------------------|-------------|--|
| ∢窖                |                                  |                                       |                           |                                 |                                      |             |  |
| 주소                | 주소 목록 (모든 항목 표시)                 |                                       |                           |                                 |                                      |             |  |
| 용이호<br>상세 당<br>용이 | 위로<br>1 입력(E<br>입력(Det<br>한 입력   | asy Input) 기<br>ail Input) 기<br>상세 입력 | 등을 사용하여 미법<br>등을 사용하여, 모든 | 1사 방법에 따라 주<br>항목을 편집할 수<br>레 ( | 소록을 편집할 수 있지만, 모든<br>있습니다.           | · 항목을 편집할 - |  |
|                   |                                  |                                       |                           |                                 |                                      |             |  |
| 등독 (              | 그수 : 사                           | 공사10/ 그룹(                             | ) 신역됨0                    | 전체 전맥[전체                        | 신역 해제 전묘함 📃                          |             |  |
|                   | 유형▼                              | 등록 번호🔺                                | 이름▼                       | 사용자 코드▼                         | □ 마지막으로 사용된 일자▼                      | 팩스 대상▼      |  |
|                   | 1                                | 00001                                 | kjh                       | 2020                            | 2015/03/11 12:37                     |             |  |
|                   | 1                                | 00002                                 | jsh                       | 5551                            | 2015/03/12 16:36                     |             |  |
|                   | 1                                | 00003                                 | jhlee                     |                                 | 2015/03/16 13:33                     |             |  |
|                   | 1                                | 00004                                 | hnkim                     | 2230                            | 2015/03/19 13:00                     |             |  |
|                   |                                  |                                       | 1990                      | -                               |                                      |             |  |
|                   |                                  | 00005                                 | jjs                       | 9653                            | 2015/03/25 09:35                     | 1000        |  |
|                   | 1                                | 00005                                 | jjs<br>jh                 |                                 | 2015/03/25 09:35<br>2015/03/25 18:15 |             |  |

# 3. WIM 에서 FTP 주소록 추가

# Scan to FTP(FileZilla)

- 0 X

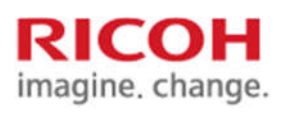

RICOH imagine. change.

### 3. WIM 에서 FTP 주소록 추가

| 사용자 추가                                                                        |                                                                                                    |                                                                                                    | ● ●                       |
|-------------------------------------------------------------------------------|----------------------------------------------------------------------------------------------------|----------------------------------------------------------------------------------------------------|---------------------------|
| 등록할 항목을 선택한 다음 [<br>사용자 정보<br>✓ 기본 정보<br>대상<br>□ 팩스 대상<br>□ 이메일 대상<br>✓ 폴더 대상 | 다음으로 미동]을 누르십시오.<br>등록 번호 또는 이름과 같은 기본 정보를 등록할 수 있습니다.<br>팩스 대상을 등록할 수 있습니다.<br>이메일 대상을 등록할 수 있습니다.<br>네트워크 폴더에 대한 정보를 등록할 수 있습니다. | Step1.기본 정보         항목을 입력하십시오. [키 표시]에 입력된 이름은 제         ● 등록 번호(필수)       :00009         ● 이름(필수)       :Kim         ● 키 표시       :         ● 제목 1       : 없음 | 기본 정보<br>어판의 대상 키에 표시됩니다. |
| 다음으로 이동                                                                       | 취소                                                                                                    | ■제목 2 : 없음 ✔<br>■제목 3 : 없음 ✔<br>■빈도에 추가 :● 설정<br><b>뒤로 다음으로 이동 취소</b>                                                                                           | ্<br>়<br>়<br>•          |

#### • 기본 정보 와 폴더 대상 V 체크 후 [다음으로 이동] 클릭

#### • 이름 입력 후 [다음으로 이동] 클릭

#### • 프로토콜 [FTP] 클릭 -> 서버이름에 스캔 받을 [컴퓨터 IP 주소] 입력 -> 파일질라셋팅에서 설정한 [로그인 사용자 이 름] 및 [암호] 입력 후 [다음으로 이동] 버튼 클릭

#### 기본 정보 Step2.폴더 대상 폴더 정보를 입력하십시오. ■ 프로토콜 : SMB • FTP ■ 포트 번호(필수) :21 ■서버 이름(필수) 192.168.10.8 ■경로(필수) ■ 로그인 사용자 이름 ■ 로그인 암호 ■로그인 암호 확인 뒤로 취소 다음으로 이동

■ 제목 3 ■ 빈도에 : 뒤:

| Step3.등록 확인            |        |
|------------------------|--------|
| 항목을 확인한 다음 [확인]을 누르십시오 |        |
| 기본 정보                  |        |
| ■등록 번호                 | :00009 |
| ∎이름                    | :Kim   |
| ■키표시                   | :      |
| ■제목 1                  | :없음    |
| ■제목 2                  | :없음    |
| ■제목 3                  | :없음    |
| ■빈도에 추가                | :설정    |
|                        |        |
| 뒤로 확인                  | 취소     |

# 3. WIM 에서 FTP 주소록 추가

Scan to FTP(FileZilla)

ഩ

b-b-

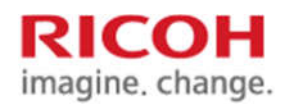

0

기본 정보

설정완료

• 이름 입력 후 [다음으로 이동] 클릭

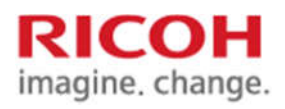

### 4. Windows OS 포트 21 추가

| 영퓨터 설정 변경                                                |                                                                                       |                                                         | 지역된 용<br>Windows 단티우를 통해 프로<br>그럴 프는 기술 취용 | Windows 방화병을 사용하여 컴퓨<br>Windows 방화병은 해키나 혁생 소프트웨어<br>해줍니다. | 류터 '보 주<br>가 진디넷 또는 너트워크를 통해 컴퓨터에 역해수하는 것을 방지 |  |
|----------------------------------------------------------|---------------------------------------------------------------------------------------|---------------------------------------------------------|--------------------------------------------|------------------------------------------------------------|-----------------------------------------------|--|
| Aash Player(32박(王)<br>Ditanovo - 영제이로 및 도라이버             | 🔀 Lenovo - Microphone Mute                                                            | ② Lenovo - System Health and Diagri ③ Lenovo - 전 외, 마린기 | 양 왕도 왕전 변건<br>양 Windows 양환복 삼정 王는 적<br>경   | 방의부를 사용한 혐류가 보호 영법<br>나도위크 유치한?                            | 12/01 01/18 A                                 |  |
| tenovoži Blacki                                          | 😡 Lerovo의 헤어워 프로                                                                      | 1월 RemoteApp 및 대스크통 연결                                  | · 기본과 #8<br>· 기본 수전                        | · · · · · · · · · · · · · · · · · · ·                      | 신역할 수 있는 총 네트웨크 또는 회사 빅트웨크입니다.                |  |
| s windows Anytime upgrade<br>2 Windows update<br>특 개인 물장 | 111 Windows 모바일 전타<br>112 전타 도구                                                       | ₩ windows 발표록<br>₩ 관측 전력                                | 네트워크 운영 체험                                 | Windows 방향해 상태<br>물이오는 전철                                  | 설명<br>허용되는 프로그램 육북에 없는 모든 프로그램 전괄<br>치단       |  |
| ♥ 국가 및 연애<br>문 날짜 및 시간                                   | <mark>國, 금융</mark><br>聲, 네트워크 및 공유 센터                                                 | <ul> <li>정 기본 프로그램·</li> <li>(1) 등기좌 센티</li> </ul>      |                                            | 황경 홀 또는 회사(개인) 네트워크:<br>알림 상태                              | 🌆 Reph 4<br>Windows 영외북의 새 프로그램을 자란할 때 알림     |  |
| 통 디스클레이<br>로 문제 제곱<br>티 = -                              | ⊘ 마우☆<br>■ 바탕 파면 개및                                                                   | () 해임(32년로)<br>월 44일 및 북원                               |                                            | 🖉 🤣 공용 네트워크(12)                                            | 면결되어 있지 않음 🏵                                  |  |
| 가 때구<br>음 책인 음선<br>문 사스트                                 | ₩, 세종세 정도<br>₩, 성동 정도 및 도구<br>∰, 시작                                                   | 북 의 관리<br>북 소리<br>모그 말할 것의 아이폰                          |                                            |                                                            |                                               |  |
| 56 위치 및 기타 센서<br>8 원발(P) HD 그래픽<br>5 Tula 1 8            | <ul> <li>응성 인식</li> <li>國 인발(F) PROSet/무선 도구</li> <li>國 진발(F) PROSet/무선 도구</li> </ul> | 1월 인터넷 옵션<br>                                           |                                            |                                                            |                                               |  |
| 을 장지 관리자<br>클 간의 및 모델                                    | 4월 정재 및 프렌터<br>④ 정지 및 프렌터<br>⑤ 정근성 센터                                                 | 표 여도 특이로 도 시작 영향<br>중 전원 동선<br>2017년도                   | 57.5%<br>55.40                             |                                                            |                                               |  |
| F 클더 옵션                                                  | 國 프로그램 및 기능                                                                           | 🚜 S 그 S                                                 | 네트워크 및 공유 선택                               |                                                            |                                               |  |

• 제어판 -> Windows 방화벽->고급설정

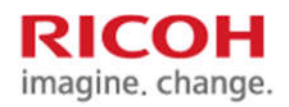

4. Windows OS 포트 21 추가

| 23 10 1 235 West                                                                                                    | 11 19 1 1 1 1 1 1 1 1 1 1 1 1 1 1 1 1 1                                                                                                    | 🖬 e sease. Re olsvilli 👘 e dene e dene e d | 🗰 ja 1949E (Re Alba)                                                                                                    |
|----------------------------------------------------------------------------------------------------|----------------------------------------------------------------------------------------------------|----------------------------------------------------------------------------------------------------|----------------------------------------------------------------------------------------------------|
| 2082) 음악상 #202<br>승규는 문학 · 1월                                                                                                    | 5690)                                                                                                    | 귀에 운영<br>만동가는 방제에 귀에 정부로 CMINICI,                                                                                                    | 프로도 왕 및 포트<br>10 규수는 정방함 최종배품의 독파를 의합하십시오.                                                                                                    |
|                                                                                                    | Import 2 All     218     218     218     218     218     218     218     218     218     218     218     218     218     218     218     218     218     218     218     218     218     218     218     218     218     218     218     218     218     218     218     218     218     218     218     218     218     218     218     218     218     218     218     218     218     218     218     218     218     218     218     218     218     218     218     218     218     218     218     218     218     218     218     218     218     218     218     218     218     218     218     218     218     218     218     218     218     218     218     218     218     218     218     218     218     218     218     218     218     218     218     218     218     218     218     218     218     218     218     218     218     218     218     218     218     218     218     218     218     218     218     218     218     218     218     218     218     218     <                                                                                                    | UN         USUNE 749 Sets 250,000           A GRA         USUNE 749 Sets 250,000           A GRA         USUNE 700,000           A GRA         USUNE 700,000           A GRA         USUNE 700,000           A GRA         USUNE 700,000           A GRA         USUNE 700,000           A GRA         USUNE 700,000           A GRA         USUNE 700,000           A GRA         USUNE 700,000           A GRA         USUNE 700,000           A GRA         USUNE 700,000           A GRA         USUNE 700,000           A GRA         USUNE 700,0000           A GRA         USUNE 700,000           A GRA         USUNE 700,000           A GRA         USUNE 700,000           A GRA         USUNE 700,000           A GRA         USUNE 700,000                                                                                                    | D8         # 246 X X81 tragelik Laws tragelike           # 16 82         # 2600           # 70         * 1000           # 328         # 1000           # 88         # 2000           # 88         # 10 400 to 20 20 800 400 LAND to 20 20 80 400 LAND           # 88 20 20 8000         # 10 400 to 20 20 8000 400 LAND to 20 20 8000 400 LAND           # 88 20 20 8000         # 10 400 to 20 20 8000 400 LAND to 20 20 8000 400 LAND           # 88 20 20 8000         # 10 400 to 20 20 8000 400 LAND to 20 20 8000 400 LAND                                                                                                    |
| 90 2000 200 900 200 900 200 200 200 200                                                                                                    | uma nake jose josetu                                                                                                    | n teac at applie an anna an an an an an an an an an an a                                                                                                    | NA MARTINA PER IN ANNO 1998 - 1998 - 1998 - 1998 - 1998 - 1998 - 1998 - 1998 - 1998 - 1998 - 1998 - 1998 - 1998                                                                                                    |
| 500<br>= in au<br>= stops to<br>= 700<br>= 720<br>= 00<br>= 000<br>= 000<br>= 00<br>= 00<br>= 00<br>= 00 | INSU TOTO 22.0 MINU 90 DE MUS 4000 NU MI<br>9 JE MEN<br>PARCE STOR PAR MON DE AROSESSION<br>9 DE REPORT<br>MINTO AND<br>MINTO AND | 0. Annual Hard - Zakak Abatus       0. Annual       0. Annual                                                                                                    | 0 A40 0#2 A22 A22LO<br>94<br>• A= #A<br>• A22E 2 BA<br>• A2<br>• A2 |
|                                                                                                    | Tan in Anteresia.                                                                                                    |                                                                                                    |                                                                                                    |

• 인바운드 규칙 -> 새규칙 -> 포트(체크)-> 다음 -> 특정로컬포트 (21입력) -> 다음 -> 연결허용 -> 다음 -> 다음 -> 이름은 scan 으로 입력 후 마침

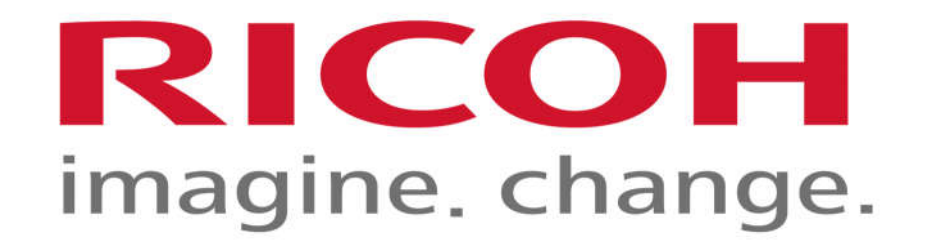